# ISTOOLS RAC 2010 per Autodesk<sup>®</sup> Revit<sup>®</sup> Architecture 2010

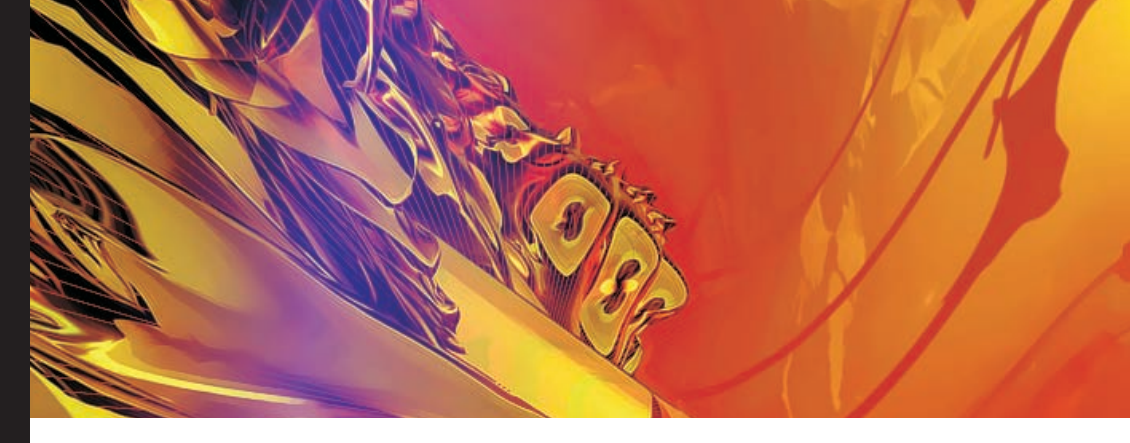

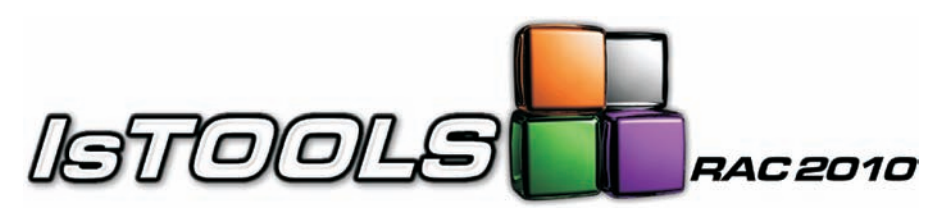

# Tools per Autodesk® Revit® Architecture 2010

IsTOOLS RAC 2010 è un set di utilities per Autodesk<sup>®</sup> Revit<sup>®</sup> Architecture sviluppate al fine di potenziare l'iterazione tra Progettista e modello (Building Information Model). IsTOOLS RAC 2010 include le seguenti principali funzionalità:

woors 🖶

genda Da

eta Pota Fea

Locali \*

...

• Autodesk<sup>®</sup> Revit<sup>®</sup> Architecture 2010 (32 bit o

• Microsoft<sup>®</sup> Internet Explorer 6.0 (sp1 o

2 CE 1 1 1

0 E#  .

**IX** 1

20 1

200 1

12121 .....

### Filtra selezione

Permette di filtrare per tipologia una selezione di oggetti (finestra,locale,muro,porta,soletta,tetto) e di computare la stessa. Le modifiche apportate alla selezione si riflettono sulla

selezione attiva di Autodesk<sup>®</sup> Revit<sup>®</sup> Architecture.

La Selezione risultante può essere computata attraverso lo strumento Abaco di Autodesk<sup>®</sup> Revit<sup>®</sup> Architecture ed esportata in Microsoft<sup>®</sup> Excel.

## Scomposizione Locali

Permette di generare la scomposizione dei locali in una vista di disegno di Autodesk<sup>®</sup> Revit<sup>®</sup> Architecture o in formato DXF.

### Genera Locali

Permette di importare, catalogare e condividere su più progetti una lista di destinazioni d'uso

## Numera Locali

Permette di rinumerare automaticamente i locali in funzione della loro posizione, del piano di appartenenza o della Fase di creazione.

## Requisiti OS

- Windows<sup>®</sup> XP Home, Professional (SP1 o SP2)
- Windows<sup>®</sup> XP Professional x64 Edition, Windows Vista<sup>®</sup> 32 bit SP1 (Business, Home
- premium e Ultimate) • Windows Vista<sup>®</sup> 64 bit SP1 (Business, Home
- premium e Ultimate)

## Acquisto e ulteriori informazioni

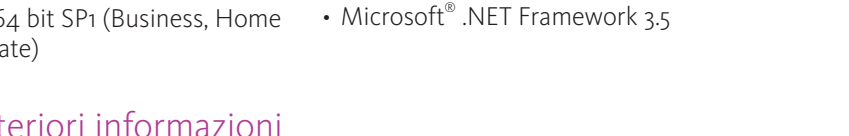

versioni successive)

64 bit)

Requisiti software

Per ulteriori informazioni su IsTOOLS RAC 2010 per Autodesk<sup>®</sup> Revit<sup>®</sup> Architecture 2010, visita il sito web all'indirizzo: www.istools.it

Autodesk Revit Architecture 2010 Compatible

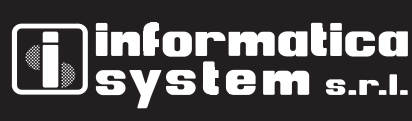

Autodesk Authorized Value Added Reseller Authorized Developer

Autodesk

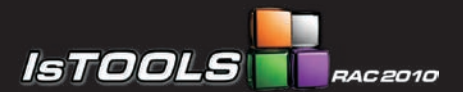

Tools per Autodesk® Revit® Architecture 2010

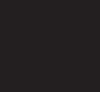

Per acquistare IsTOOLS RAC visitate: www.istools.it

#### informatica system s.r.l.

Vicoforte via Mondovì Piazza 8 12080 Vicoforte (CN)

Cuneo - Torino - Aosta

http://www.infosys.it mail: staff@infosys.it

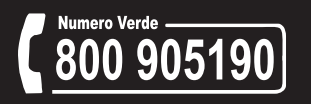

## Filtra Selezione

Permette di filtrare una selezione di oggetti (finestra,locale,muro,porta,soletta,tetto) per categoria, tipo o livello associato. Le modifiche apportate alla selezione si riflettono sulla selezione attiva di Autodesk<sup>®</sup> Revit<sup>®</sup> Architecture.

In tempo reale vengono visualizzate le informazioni salienti degli oggetti selezionati come ad esempio il numero di oggetti, le aree ,i volumi, i costi ed i relativi totali raggruppati per tipo o istanziati.

"Questo strumento consente al progettista di indagare sulle caratteristiche dei propri progetti selezionando parti di essi e visualizzandone le relative informazioni."

#### Generazione Abachi Filtrati

Gli oggetti filtrati tramite lo strumento Filtra Selezione possono essere visualizzati all'interno di un apposito abaco filtrato.

Viene fornita una libreria estendibile e personalizzabile dall'utente di Autodesk<sup>®</sup> Revit<sup>®</sup> Architecture con alcuni abachi utili per il computo di vari elementi architettonici. Sarà sufficiente caricare l'abaco filtrato nel progetto ed alimentarlo utilizzando lo strumento Filtra Selezione.

"Un normale abaco visualizzerebbe tutti gli elementi del progetto, mentre con un abaco filtrato esiste la possibilità di computare soltanto gli oggetti selezionati."

#### Esportazione in Microsoft<sup>®</sup> Excel

La selezione filtrata può essere velocemente esportata in un foglio di Microsoft<sup>®</sup> Excel formattato indipendentemente dalla generazione dell'abaco in Autodesk<sup>®</sup> Revit<sup>®</sup> Architecture.

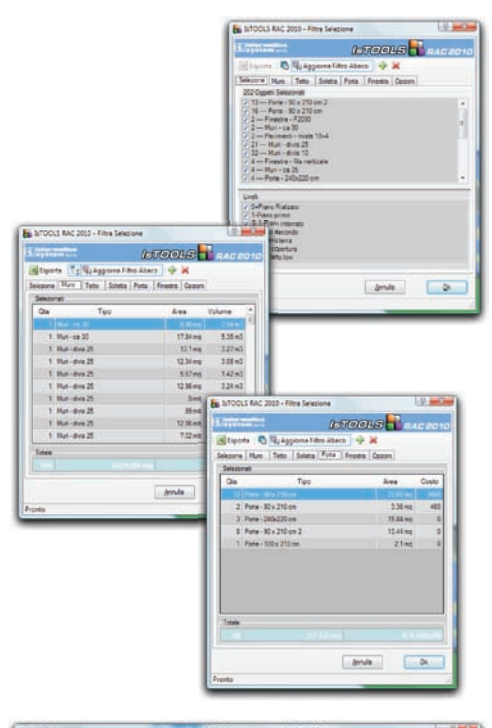

|      | And Distant of State      | na Partati Dati Batara | na mountore bolleges mount                                                                                                    |                                                                                                    |                                         |
|------|---------------------------|------------------------|----------------------------------------------------------------------------------------------------|----------------------------------------------------------------------------------------------------|-----------------------------------------|
| 01-1 | ····                      |                        | - S III (Construction of the second of the second of the s | Proventi L. M.                                                                                                    | E.                                      |
|      | 141 0+0 54                | 8aCO 4118a/ID          |                                                                                                    |                                                                                                    |                                         |
|      | A                         | 8                      | c                                                                                                    | D                                                                                                    | - E - 1                                 |
| 1    | ABACO FILTRATO            |                        |                                                                                                    |                                                                                                    |                                         |
| 2    | PROCETTO : Complesso Le L | archa                  | a                                                                                                    | TOOLS 🚺 R                                                                                                    | AC 2010                                 |
| 3    | TIPOLOGIA - MURO          |                        |                                                                                                    |                                                                                                    | 100 100 100 100 100 100 100 100 100 100 |
| 4    |                           |                        |                                                                                                    |                                                                                                    |                                         |
|      | INFILO                    |                        | TRO d                                                                                                    | AREA                                                                                                    | VOLUME                                  |
| 6    | LITELLU                   | Pa                     | aina i                                                                                                    | in the second second se | TOLONE                                  |
| 7    | Pari -                    | 18 Det- 0.022          | gina i                                                                                                    | 101.67                                                                                                    | 40.02                                   |
| 8    | Meri                      | 20 Mari - date 10      | -                                                                                                    | 171.47                                                                                                    | 18.47                                   |
| 9    | Vari                      | 28 Mari - temp 35      |                                                                                                    | 179.27                                                                                                    | 85.20                                   |
| 10   | 5.1 Planc attenato        | 1 Mar - co 25          |                                                                                                    | 13.77                                                                                                    | 4.64                                    |
| 11   |                           |                        |                                                                                                    |                                                                                                    |                                         |
| 12   |                           | 65 TOTALE              |                                                                                                    | 620.179                                                                                                    | 146.2955                                |
|      | + Hughol                  |                        | 0.001                                                                                                    | Contraction of the local division of the                                                                                                    |                                         |

## Scomposizione Locali

Per aumentare la produttività IsTOOLS RAC 2009 permette di generare la Scomposizione in triangoli rettangoli, il calcolo delle singole aree scomposte e il totale dei Locali e/o Aree di Autodesk<sup>®</sup> Revit<sup>®</sup> Architecture.

La scomposizione risultante viene automaticamente inserita in una vista di disegno all'interno del progetto di Autodesk<sup>®</sup> Revit<sup>®</sup> Architecture permettendone al progettista una veloce messa in tavola.

Per una migliore fruibilità del documento, l'informazione può essere esportata in formato DXF.

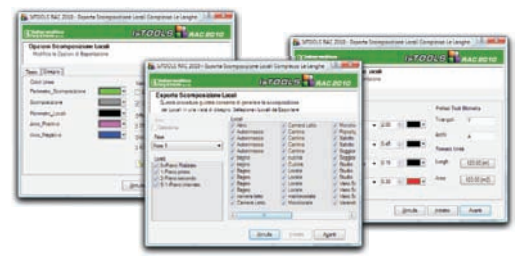

#### Genera Locali

Questa funzionalità permette di catalogare le destinazioni d'uso comunemente utilizzate.

Oltre alla suddivisione in diverse categorie funzionali è possibile importare o esportare le destinazioni d'uso in un database esterno. Questa scelta slega i tipi di Locale dal Progetto corrente di Autodesk<sup>®</sup> Revit<sup>®</sup> Architecture così da poter sfruttare il lavoro fatto per i progetti futuri oppure utilizzare delle categorizzazioni di terze parti.

| ······································                                                                                                    | 2 Aggiorna Ravit 1 Duplica                                                                                                    | <ul> <li>Hellowski 1/</li> </ul>                                                                                                    |    |                                                                                                    |                |      |
|----------------------------------------------------------------------------------------------------|----------------------------------------------------------------------------------------------------|----------------------------------------------------------------------------------------------------|----|----------------------------------------------------------------------------------------------------|----------------|------|
| C. Constant                                                                                                    |                                                                                                    |                                                                                                    |    | IsTOOLS                                                                                                    | RACI           | 2010 |
| Local rel DE & WTOOLS                                                                                                    |                                                                                                    |                                                                                                    | _  | Local in Comple                                                                                                    | Here La Langha |      |
| <ul> <li>Influidne</li> <li>Influidne</li></ul> | Antigen Cetures Guide<br>Antilegen Proj<br>Rito Lin Bagen Cetures In<br>Bagen Cetures In<br>Bagen Cetures In<br>Bagen Cetures In<br>Balances Sate<br>Cetures Antalo Sate<br>Cetures Sates Sate<br>Cetures Sates Sate<br>Cetures Cetures Cetures<br>Cetures Cetures Cetures<br>Cetures Cetures Cetures<br>Cetures Cetures Cetures<br>Cetures Cetures Cetures<br>Cetures Cetures<br>Cetures Cetures<br>Cetures Cetures<br>Cetures Cetures<br>Cetures Cetures<br>Cetures Cetures<br>Cetures Cetures<br>Cetures<br>Cetures Cetures<br>Cetures<br>Cetu | andaraba<br>week<br>unoverse<br>oppo<br>oppo<br>a Conference<br>a Conference<br>a Conference<br>a Conference<br>a Conference<br>de<br>con<br>anda<br>a Conference<br>de<br>con<br>anda | >> | Pro-<br>Aphrometers<br>Aphrometers |                | 100  |

## Numera Locali

Nel modello di Autodesk<sup>®</sup> Revit<sup>®</sup> Architecture a ciascun Locale viene associato un numero con lo scopo di identificarlo all'interno del Progetto. L'inserimento dei locali è una procedura che può avvenire in diverse fasi oppure richiedere più revisioni. Durante il normale procedimento succede che i Locali adiacenti abbiano numeri molto diversi e poco significativi.

"Per risolvere velocemente questa situazione, la funzionalità "Numera Locali" permette di rinumerare automaticamente i locali in funzione della loro posizione, del piano di appartenenza o della Fase di creazione."

| 1-Piano primo     | • V Riordine | 1 Partenza | Incremente 2   | l Originali 🗙 Reset 🗐 | Aggiorna Revit    |
|-------------------|--------------|------------|----------------|-----------------------|-------------------|
| Bittermitter      |              |            |                | ISTOOLS               | RAC 2010          |
| Soluzione Attuale |              | -          | Soluzione Pr   | oposta                | 100 00 10 10 00 C |
| Livello           | Locale       | Numero     | * Livela       | Locale                | Numero            |
|                   |              | 15         | 1-Farm pres    | terande 2             | 1 7               |
| 0+Plano Rialzato  | Verenda 2    | 16         | 1-Paro print   | Elegno                | 2                 |
| 0+Piano Rielzato  | Locale       | 17         | 1-Plano primo  | Locale                | 3                 |
| 0-Plano Rielzato  | Segno        | -18        | 1-Plano primo  | : Veranda             | 4                 |
| 0+Plano Relosto   | Seloto       | 20         | 1-Piano primo  | 9uda                  | 5                 |
| 0+Plano Ralpeto   | Selotto      | 21         | 1-Paro prin    | soggiono              | 6                 |
| 0-Plano Ralsato   | Camera Letto | 22         | 1-Plano primo  | Vano Scala            | 7                 |
| 0-Pano Relato     | Vano Scala   | 23         | 1-Paro pres    | Seggione              | 2                 |
| 0+Piano Rielzeto  | Cuone        | 24         | . 1-Paro primo | matemoniale           |                   |